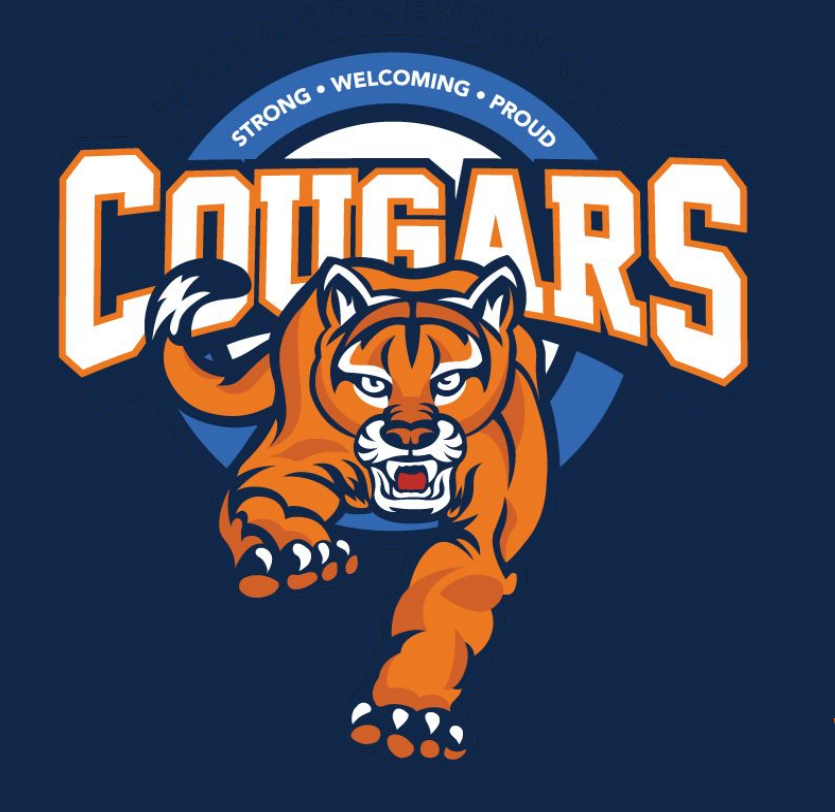

Grade 10 to 11 Course Selections

# Important Reminders:

- Choose 8 courses plus TWO alternates
- When you have completed your selections, show your parents/guardians
- The submission window is:
   January 17th Feb. 21st, 2025

Choices are locked in after Feb. 21st

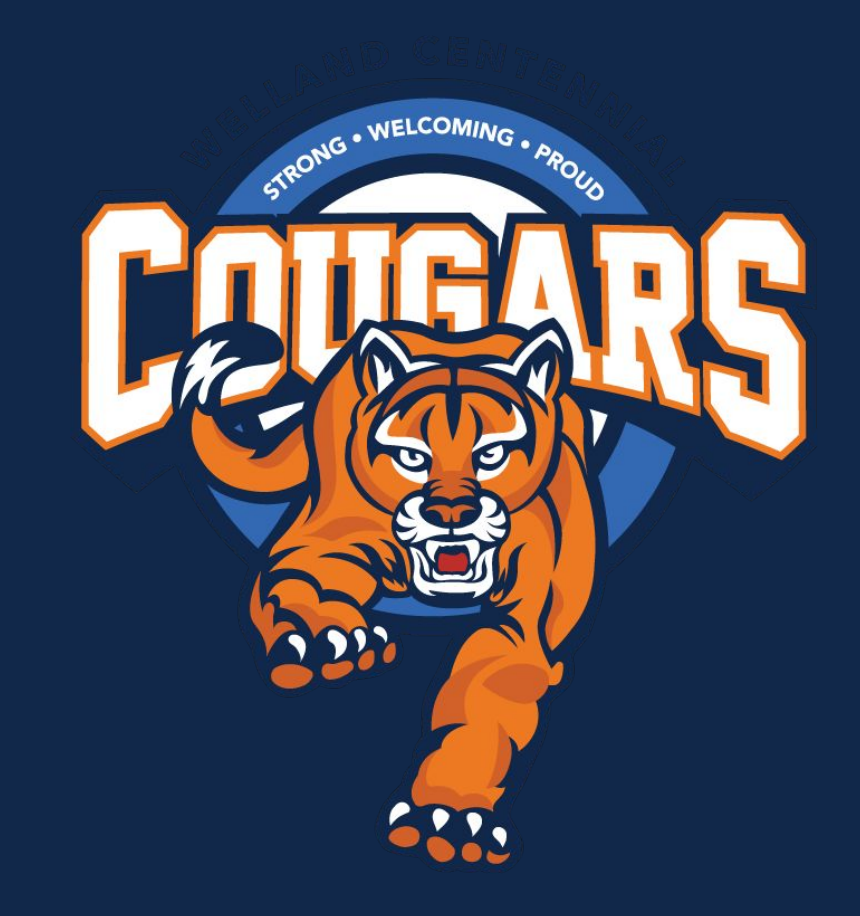

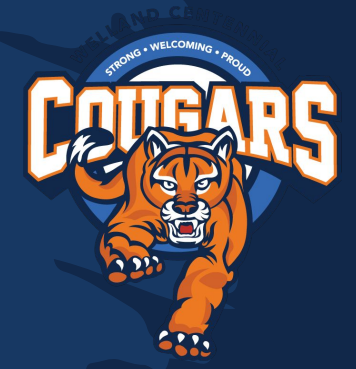

## **Review of Pathways**

**Possible Careers** 

• Going from Gr. 10 to 11 course types change.

Grades 11 and 12

- Courses are now geared to destinations and you must choose your courses accordingly.
- If you have been studying at the academic level (D), you can take U,M or C level courses
- If you have been studying at the applied level (P), you can take M or C level courses.

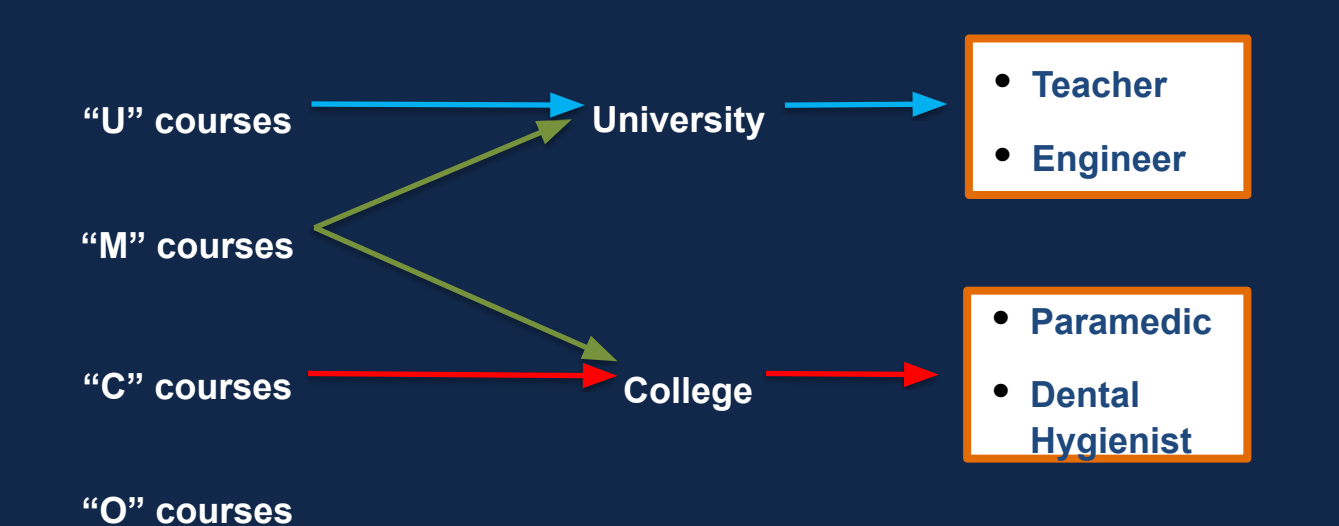

**Post-Secondary** 

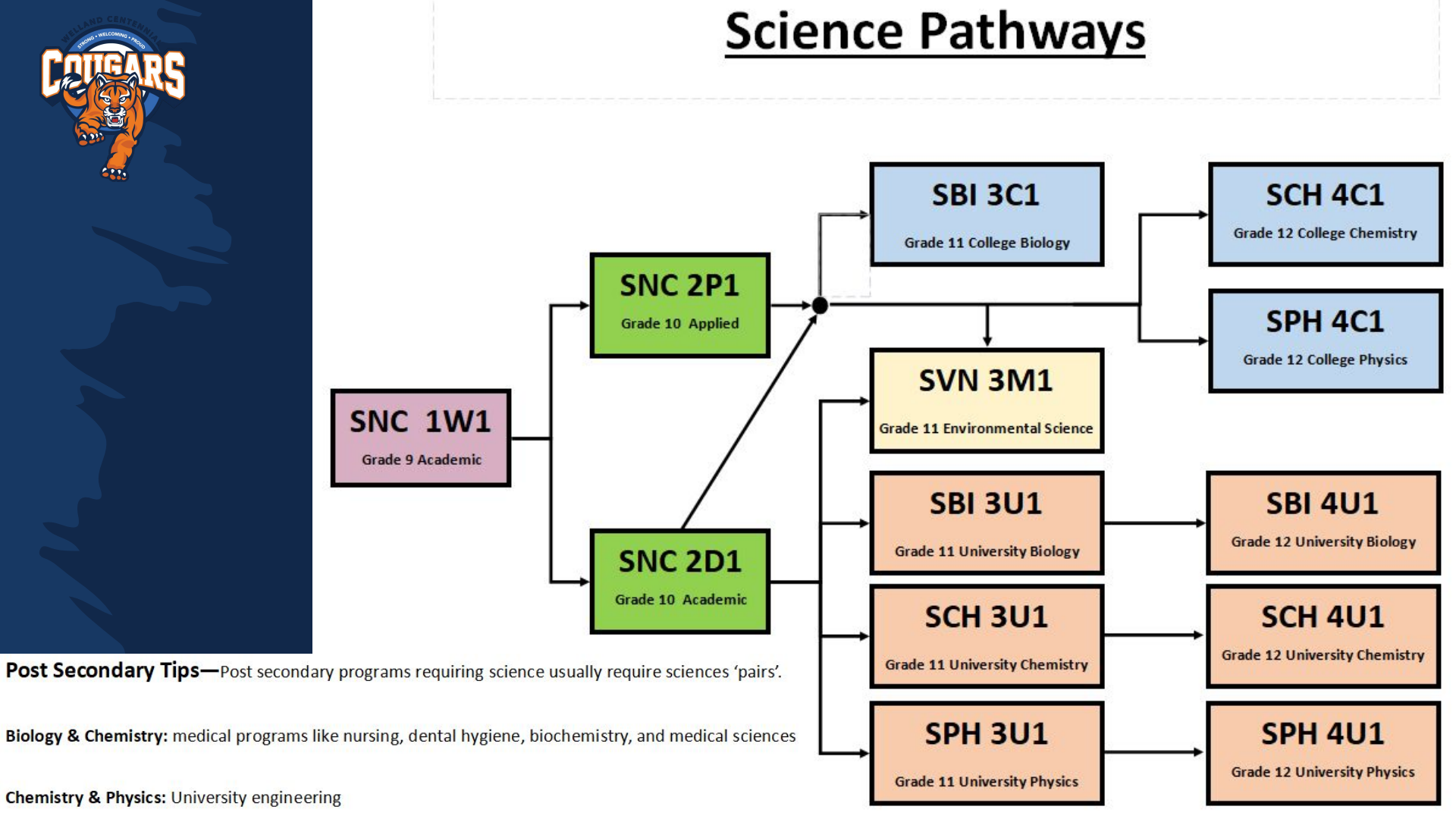

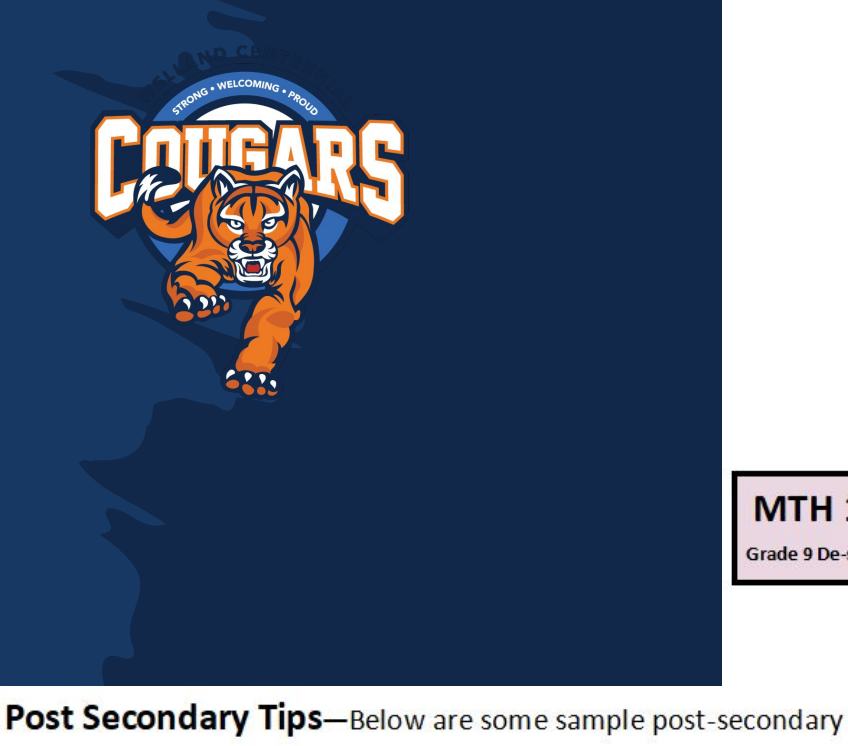

programs requiring different math courses.

| 4C Math             | ONE 4U Math          | тwo  |
|---------------------|----------------------|------|
| College Engineering | Nursing (RN)         | • E  |
| Nursing (RPN)       | Psychology           | • N  |
| Dental Hygiene      | Concurrent Education | • Pt |
| Electrician         |                      |      |

### or more 4U Maths ngineering lath/Business ure/Applied Science

## **Mathematics Pathways**

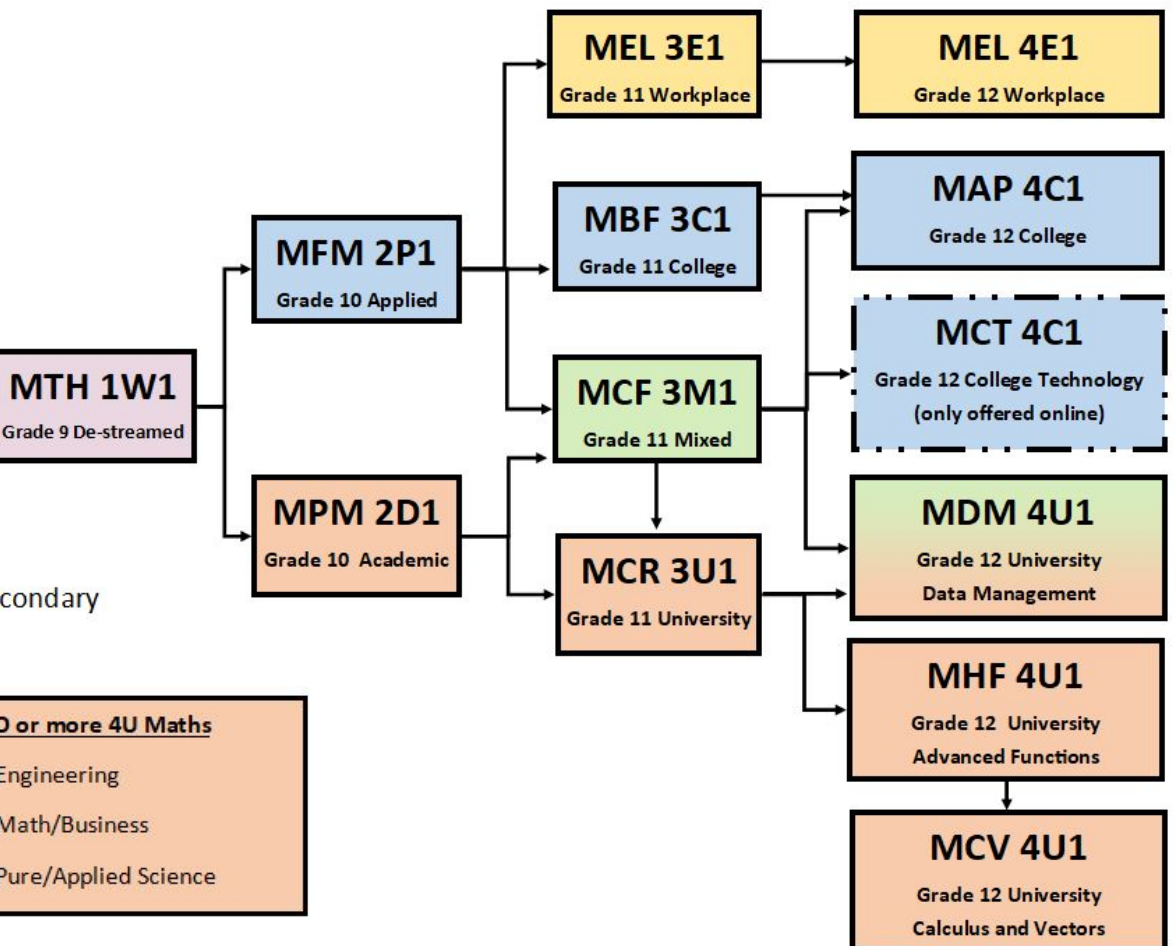

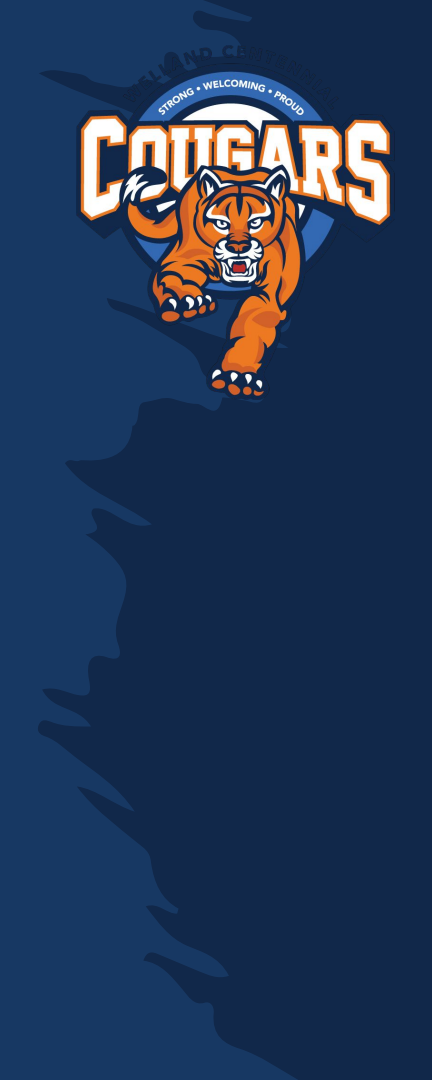

### English Pathways

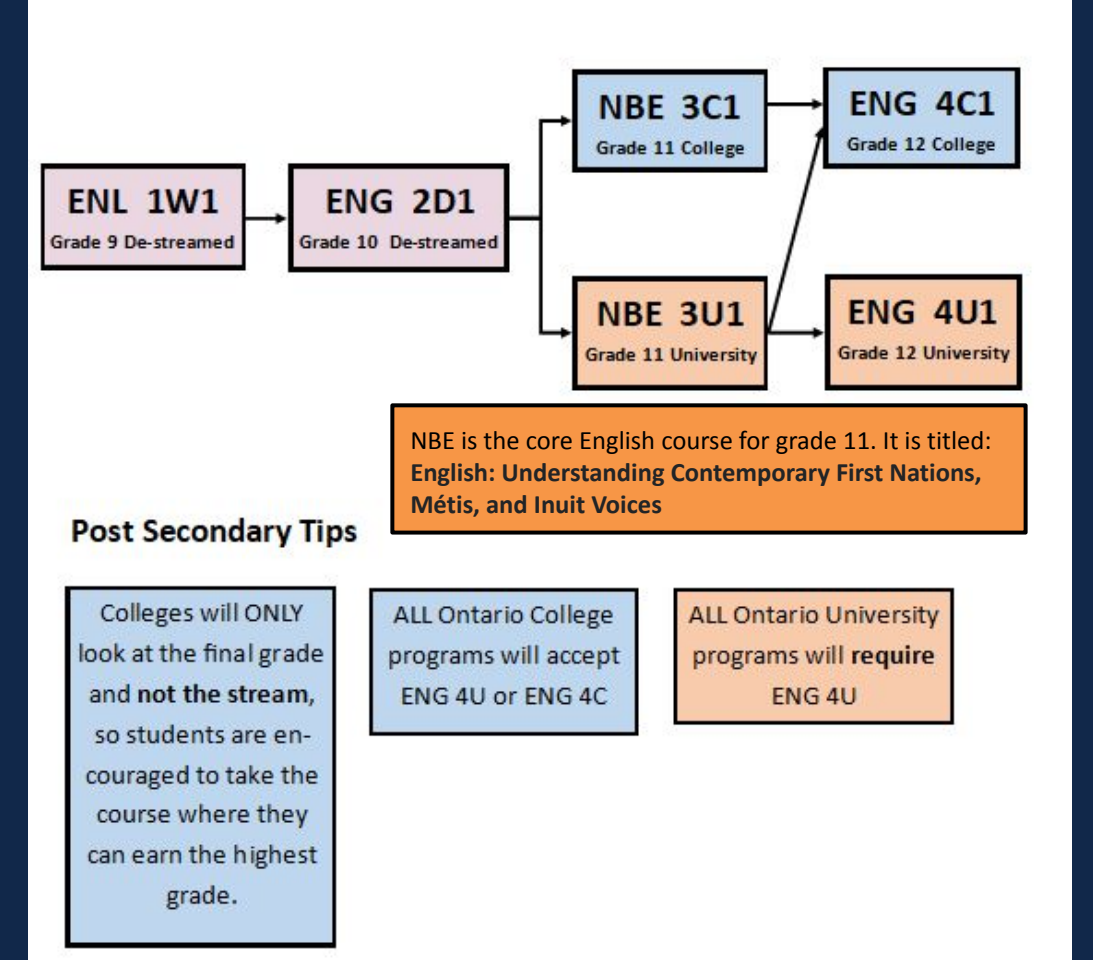

# **College vs. University What's the Difference?**

## College

- Admission is based on required Gr. 11 and 12 courses only.
- College(C), mixed (M) or university (U) courses will count in the admission average.
- Practical application
- Typically 1-3 year programs.
- Offers mostly diplomas, but some degrees (additional requirements)

## University

- Admission based on 6 Gr. 12 4U/M level courses. (including required program courses).
- Gr. 12 Mixed (M) or University (U) courses will be considered for admission
- Theoretical/Research based
- Typically 4 year programs
- Offers only degrees

# University General Admission Requirements

## Six Grade 12 U/M courses

STRONG . WELCOMING .

PROUD

Many of these courses may require a grade 11 prerequisite, plan ahead!

https://www.ouinfo.ca/

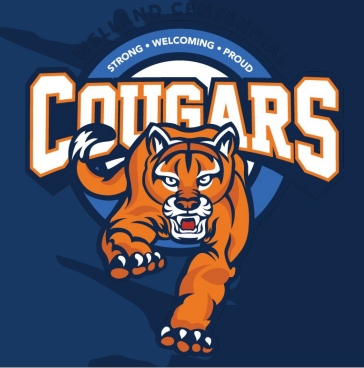

## **Researching Paths**

| Colleges                                                                                                    | Universities                                                                                                    |  |
|----------------------------------------------------------------------------------------------------|----------------------------------------------------------------------------------------------------|--|
| www.ontariocolleges.ca                                                                                                    | www.ouinfo.ca                                                                                                    |  |
| Firefighter                                                                                                    |                                                                                                    |  |
| Admission Requirements <ul> <li>Ontario Secondary School Diploma or <u>Mature Student Status</u></li> <li>Grade 12 English (C or U)</li> <li>Grade 11 mathematics (C, M or U)</li> </ul> | Kinesiology (BScKin)         Brock University            ✓ Compare          Overview       Requirements       Admission       Contact                                                                                                    |  |
| AND<br>One of the following sciences:<br>• Grade 11 or 12 biology (C, M or U)<br>• Grade 11 or 12 chemistry (C, M or U)<br>• Grade 11 physics (C, M or U)                                | Prerequisites  • ENG4U • MHF4U (min. 70%) or MCV4U (min. 70%) • SBI4U • Strongly recommended subject: SPH4U_PSE4U_SCH4U or PSK4U                                                                                                    |  |
|                                                                                                    | Colleges<br>www.ontariocolleges.ca<br>Firefighter<br>Admission Requirements<br>• Ontario Secondary School Diploma or <u>Mature Student Status</u><br>• Ontario Secondary School Diploma or <u>Mature Student Status</u><br>• Ontario Secondary School Diploma or <u>Mature Student Status</u><br>• Ontario Secondary School Diploma or <u>Mature Student Status</u><br>• Ontario Secondary School Diploma or <u>Mature Student Status</u><br>• Ontario Secondary School Diploma or <u>Mature Student Status</u><br>• Ontario Secondary School Diploma or <u>Mature Student Status</u><br>• Ontario Secondary School Diploma or <u>Mature Student Status</u><br>• Grade 12 English (C or U)<br>• Grade 11 mathematics (C, M or U)<br>• Grade 11 or 12 biology (C, M or U)<br>• Grade 11 or 12 chemistry (C, M or U)<br>• Grade 11 physics (C, M or U) |  |

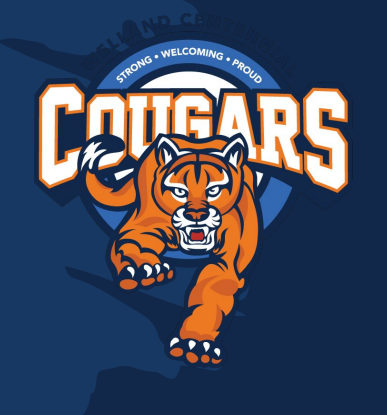

# What's the end goal??

## Plan with the end in mind

| Grade 11 | Grade 12 |
|----------|----------|
| TCJ3C •  | TCJ4C    |
| NBE3U    | ENG4U    |

Make sure you have the prerequisites for those grade 12 classes!

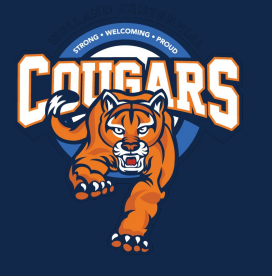

# GROUPS 1, 2 & 3

Upon graduation, you must have completed 1 course from each of groups 1, 2 & 3. Xello will indicate if you still need a Group requirement. (these are above and beyond compulsory credits)

#### Group 1 (choose one)

- English or French as a Second Language
- Native languages
- Classical or International languages
- Social Sciences and Humanities
- · Canadian and World Studies
- Guidance and Career Education
- Cooperative Education

#### Group 2 (choose one)

- Health and Physical Education
- The Arts
- Business Studies
- French as a Second Language
- Cooperative Education

#### Group 3 (choose one)

- Science (from Grade 11 or 12)
- Technological Education
- 3
- French as a Second Language
- Computer Studies
- 4
- Cooperative Education

The Course Option Sheet indicates which courses belong to which groups.

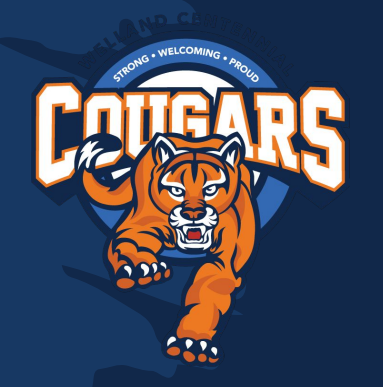

# Adding your courses to Xello

Access Xello through D2L. Click on External Tools, then the Xello icon.

Then select Course Planner.

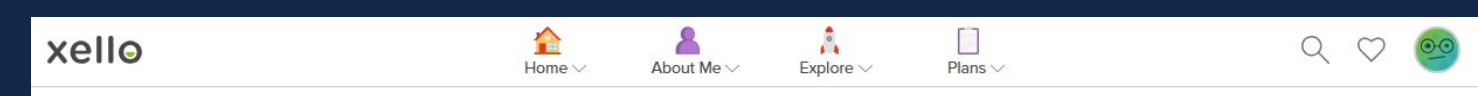

## Hey Stephanie!

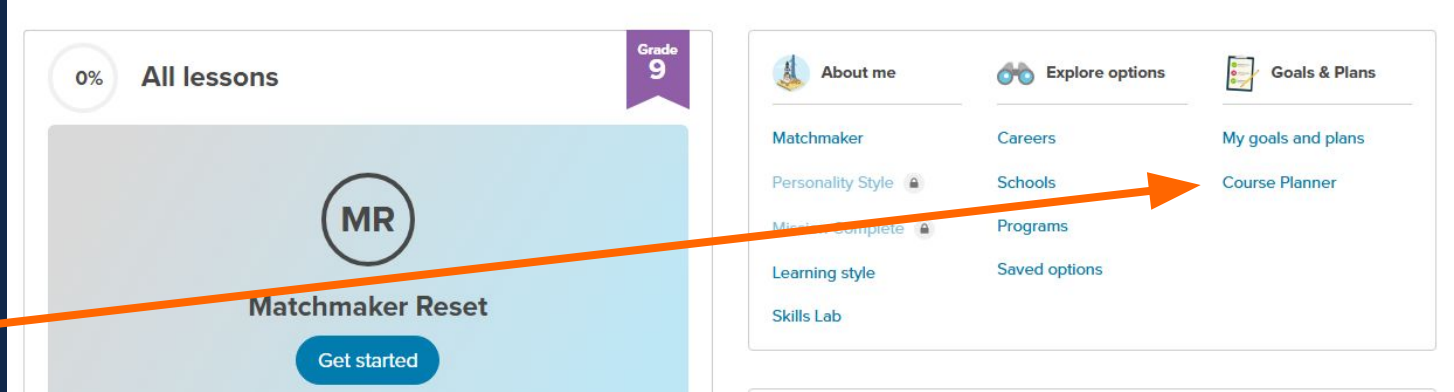

# Adding your courses to Xello

<u>Blue +</u> courses
(compulsories) must be added.

 <u>Purple +</u> courses have some flexibility, but we highly recommend completing them for next year.
 You may have already finished!

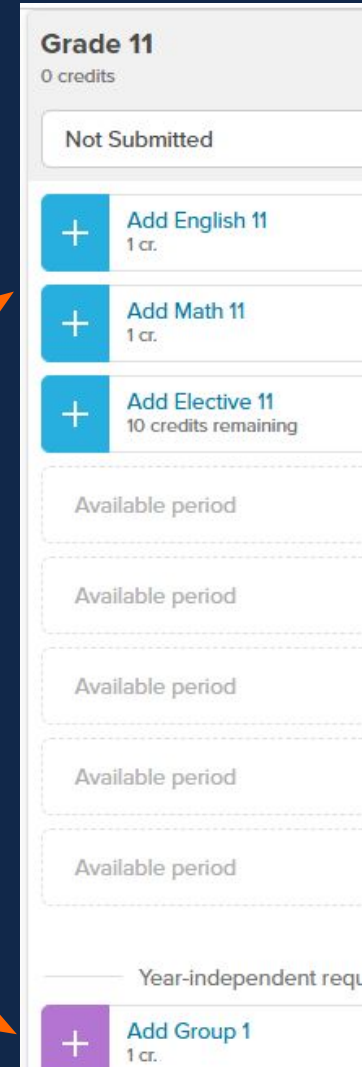

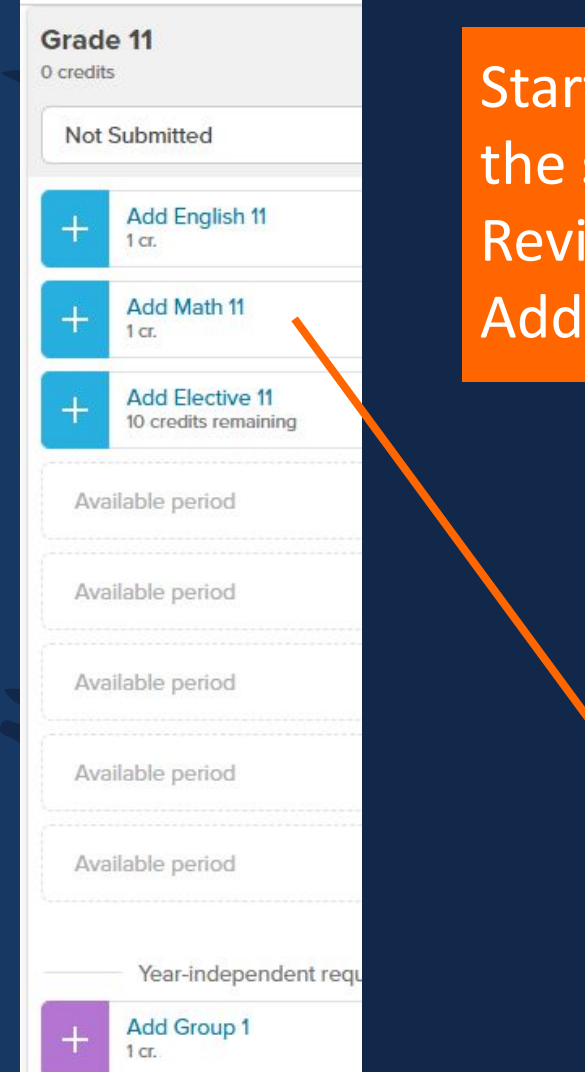

#### Start by adding compulsory courses by clicking on the subject. Review the levels of study. Assign Add the desired course by clicking on **MATH 11** ELECTIVES 11 > < ENGLISH 11 1 Credit left Enter course code, keyword, or course name.. [ CODE ] NAME GRADE CREDIT STATUS MCR3U1 - Grade 11 - Functions [ MCR3U1 ] 10, 11, 12 Recommend Assign [MCF3M1] MCF3M1 - Grade 11 - Functions and Appl... 10, 11, 12 1 Assign Recommend [MBF3C1] MBF3C1 - Grade 11 - Foundations for Col., 10, 11, 12 1 Assign Recommend MEL3E1 - Grade 11 - Mathematics for Wo... 10, 11, 12 [MEL3E1] 1 Assign Recommend

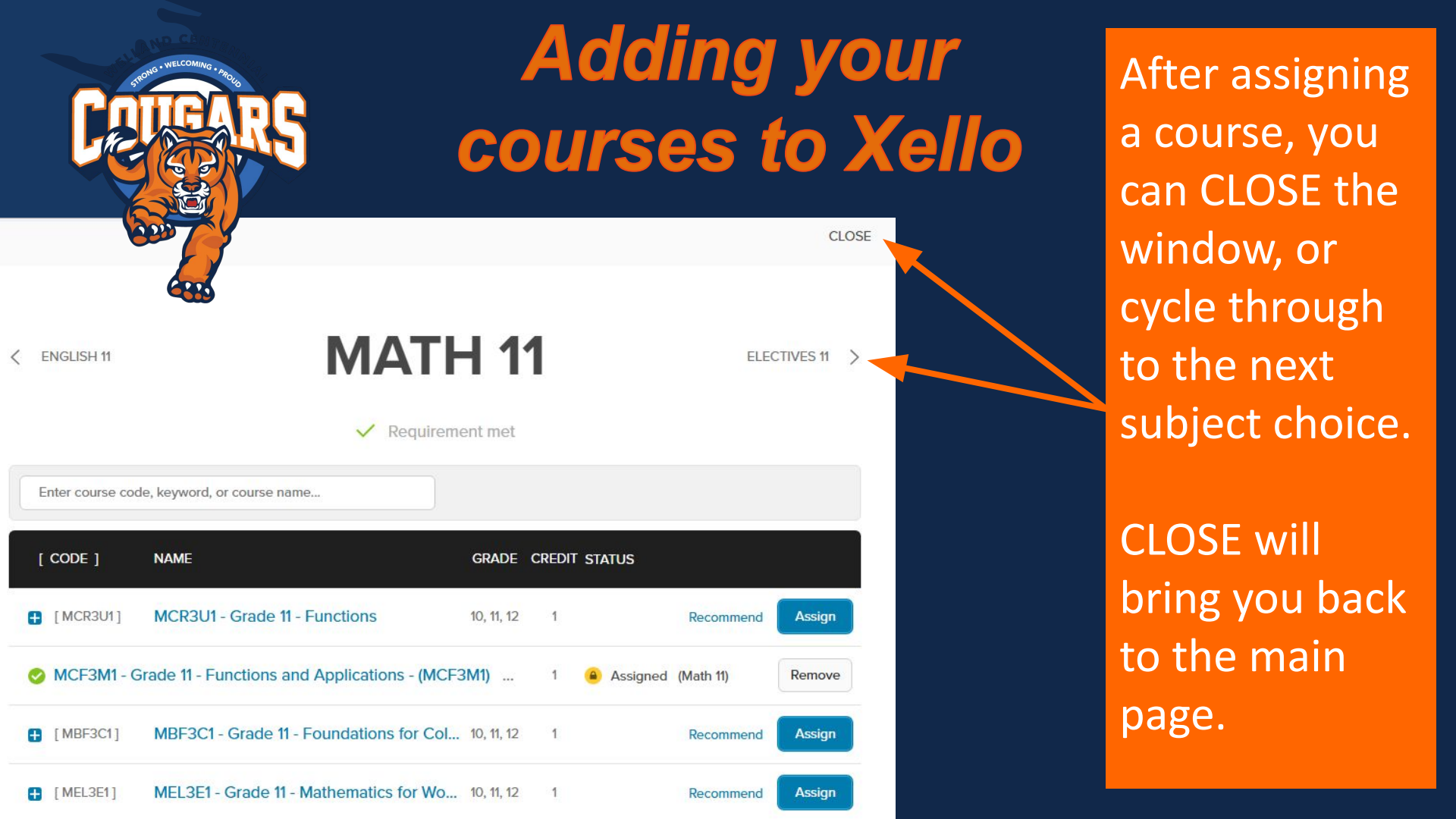

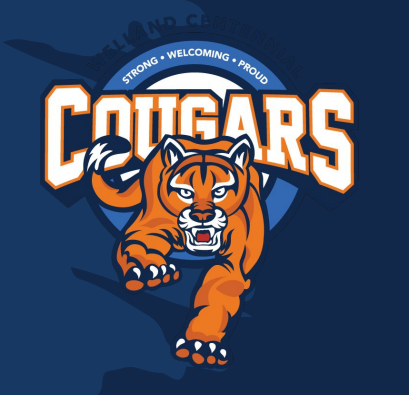

# Adding your courses to Xello

Group 1, 2, and 3 courses can be taken in Grades 10-12. That is a lot of options!

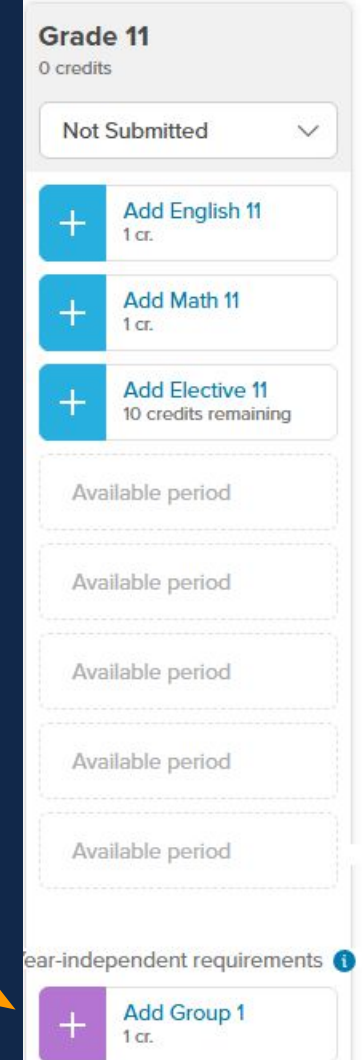

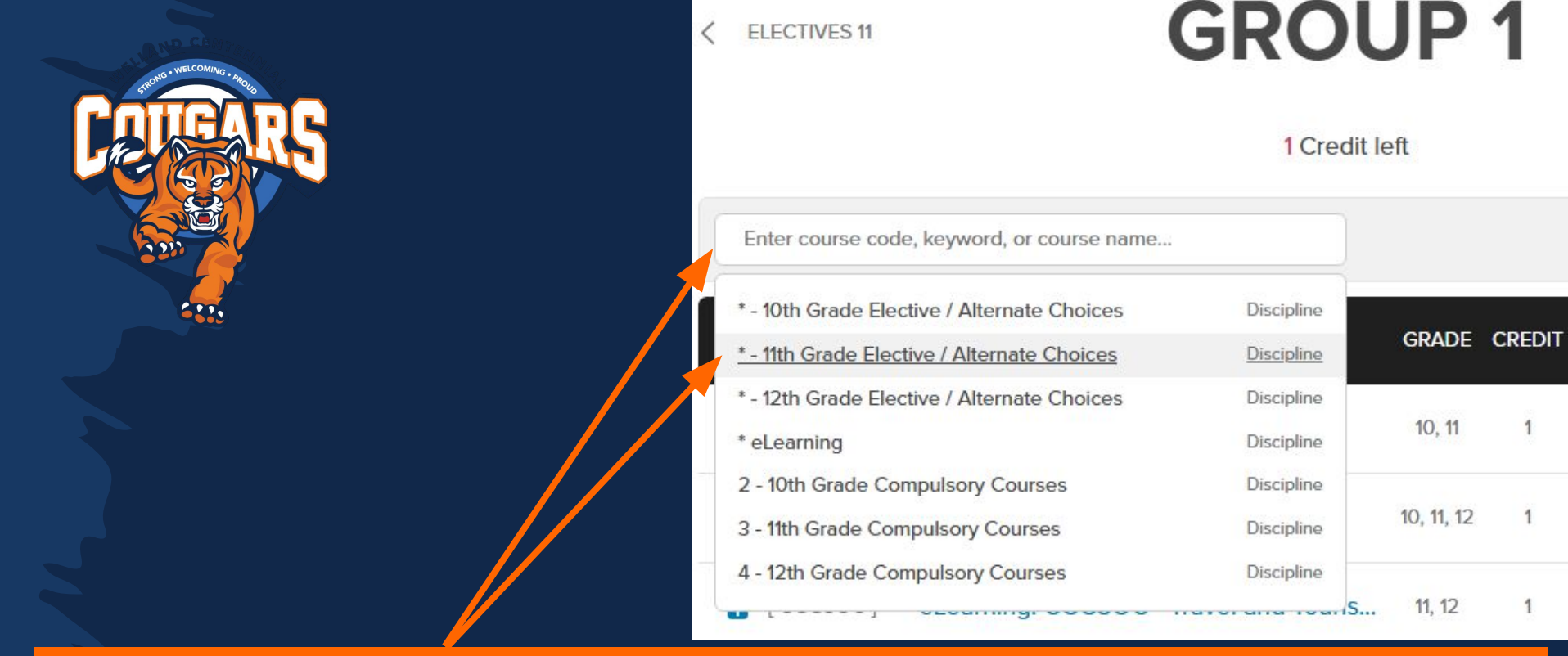

Clicking on Add Group 1, 2, or 3 will show you all potential classes. It is best to filter by the desired grade to see the list of options for your year. You can also reference the Course Option sheet.

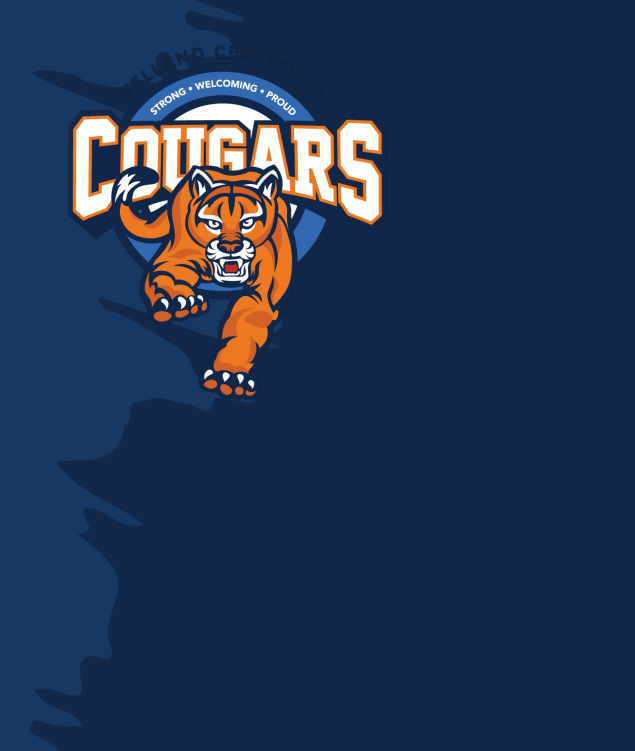

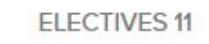

## **GROUP 1**

#### 1 Credit left

| Enter course code, keyword, or course name  |            |            |        |
|---------------------------------------------|------------|------------|--------|
| * - 10th Grade Elective / Alternate Choices | Discipline |            |        |
| * - 11th Grade Elective / Alternate Choices | Discipline | GRADE      | CREDIT |
| * - 12th Grade Elective / Alternate Choices | Discipline |            | (2)    |
| * eLearning                                 | Discipline | 10, 11     | 1      |
| 2 - 10th Grade Compulsory Courses           | Discipline |            |        |
| 3 - 11th Grade Compulsory Courses           | Discipline | 10, 11, 12 | 1      |
| 4 - 12th Grade Compulsory Courses           | Discipline |            |        |
| [                                           |            | 11, 12     | 1      |

You can filter to higher grades to see future options, but you are encouraged to take courses at your grade level. You can take MAX 1 reach ahead credit, but priority is given to students in the higher grades.

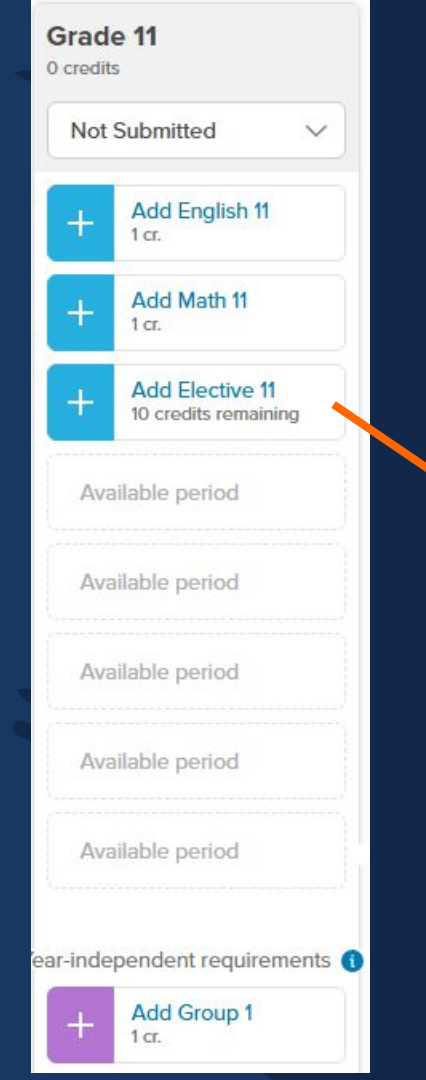

Similarly, when entering remaining elective courses and alternates, use the 'filter to grade' option to view a manageable list of eligible courses. Most Grade 12 courses require a Grade 11 prereq, so plan ahead! MATH 11 ELECTIVES 11

10 Credits left

Discipline

Discipline

Discipline

Discipline

Discipline

Discipline

Discipline

Discipline

Discipline

Enter course code, keyword, or course name...

- \* 09th Grade Elective / Alternate Choices
- \* 10th Grade Elective / Alternate Choices
- \* 11th Grade Elective / Alternate Choices
- \* 12th Grade Elective / Alternate Choices
- \* eLearning
- 1 9th Grade Compulsory Courses
- 2 10th Grade Compulsory Courses
- 3 11th Grade Compulsory Courses
- 4 12th Grade Compulsory Courses

|   | GRADE      | CREDIT | STAT |
|---|------------|--------|------|
| 5 | 9          | 1      |      |
|   | 10, 11, 12 | 1      |      |
|   | 10, 11, 12 | 1      |      |
|   |            |        |      |

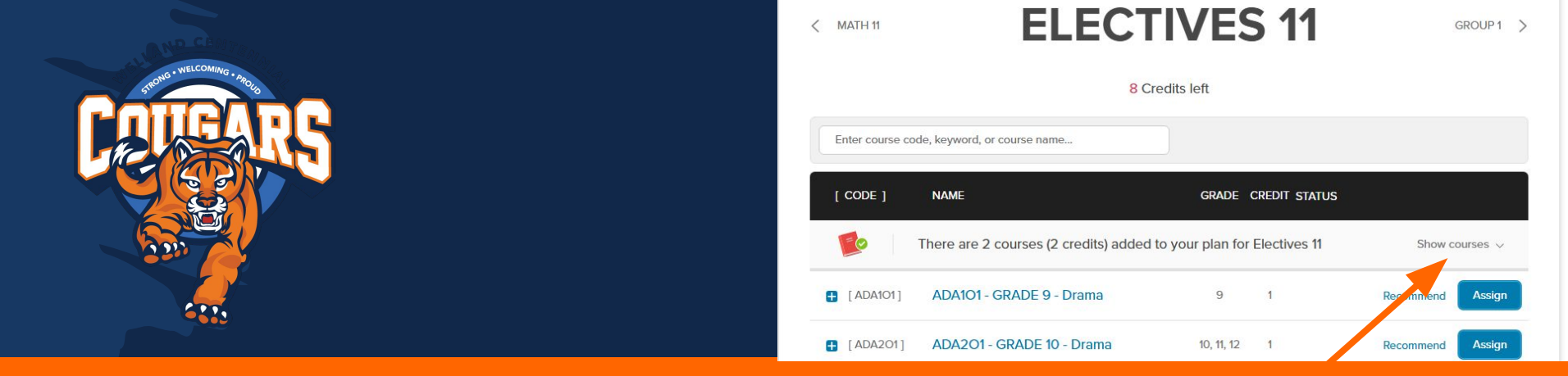

To review or change elective courses and alternates, click **Show Courses**.

### From there you can click **<u>Remove</u>** to take out courses you no longer want.

| [ CODE ]   | NAME                  |                         | GRADE      | CREDIT    | STATUS                 |                |
|------------|-----------------------|-------------------------|------------|-----------|------------------------|----------------|
|            | There are 2 courses ( | 2 credits) added to you | ır plan fo | r Electiv | ves 11                 | Hide courses ^ |
| [ AMV3M1 ] | AMV3M1 - Grade 11     | - Music - Vocal/Choral  | 10, 11, 12 | 1         | Assigned (Electi       | ives Remove    |
| [ BMI3C1 ] | BMI3C1 - Grade 11 -   | Marketing: Goods, S     | 10, 11, 12 | 1         | Assigned (Election 11) | ives Remove    |

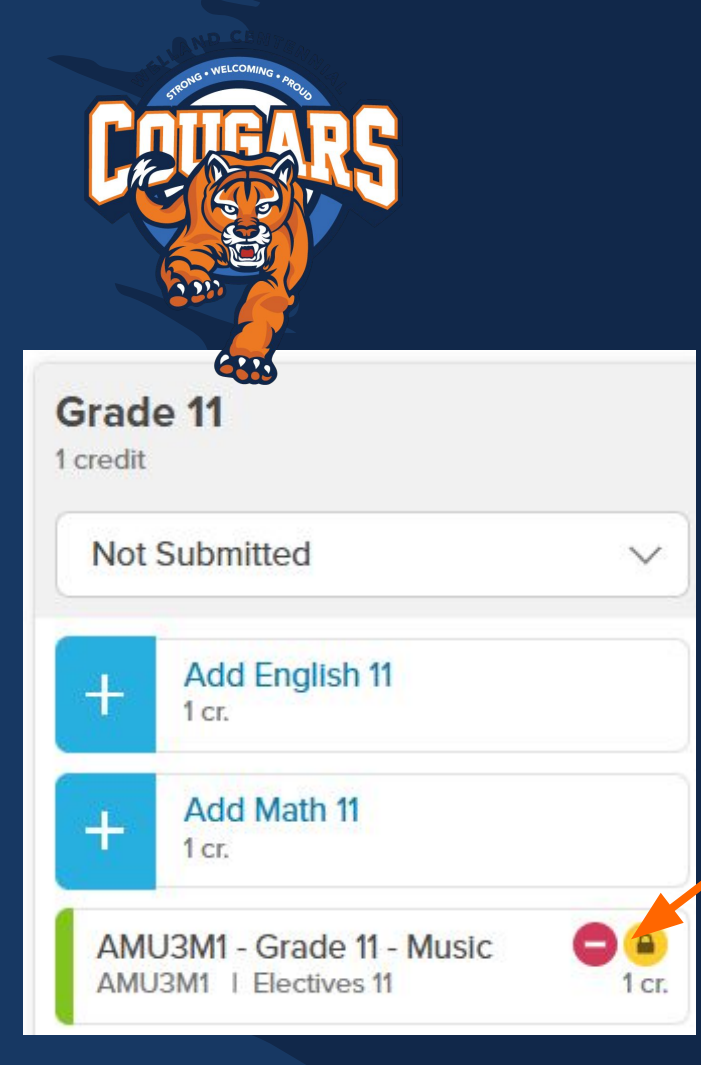

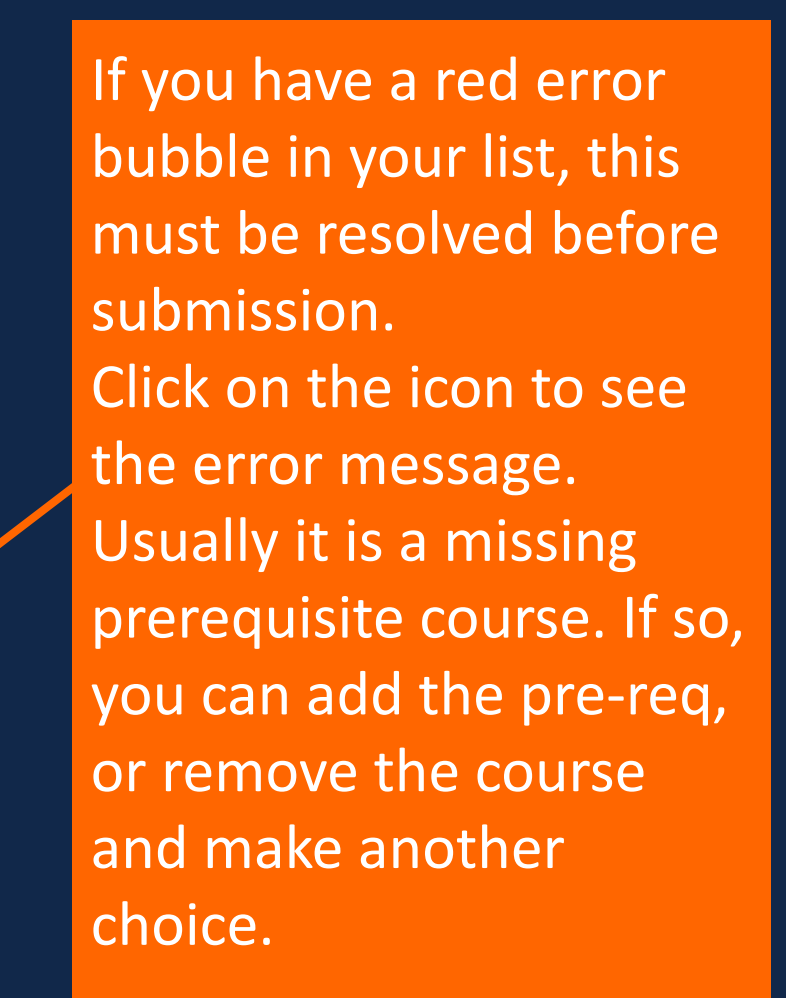

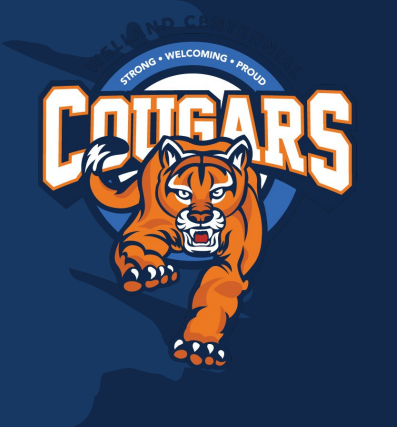

In the end, you should have a total of 8 credits displayed at the top.

You should also have 2 alternates displaying at the bottom.

At this point, if you are happy with your choices, and have reviewed them with your parents/guardian, you are ready to submit. **Submissions open on January 17th.** 

| 1 | Grade 11<br>8 credits                                            |
|---|------------------------------------------------------------------|
|   | Not Submitted                                                    |
|   | NBE3C1 - Grade 11 - English: Contempor<br>NBE3C1 I English 11    |
|   | MCF3M1 - Grade 11 - Functions and App<br>MCF3M1   Math 11        |
|   | BMI3C1 - Grade 11 - Marketing: Goods, S<br>BMI3C1   Bectives 11  |
|   | BAF3M1 - Grade 11 - Financial Accountin<br>BAF3M1   Electives 11 |
|   | HPW3C1 - Grade 11 - Working with Infan<br>HPW3C1   Electives 11  |
|   | SBI3C1 - Grade 11 - Biology, College<br>SBI3C1 I Electives 11    |
|   | AMG201 - GRADE 10 - Guitar Music<br>AMG201   Electives 11        |
|   | + Add Elective 11<br>5 credits remaining                         |
|   | Year-Independent requirements ()                                 |
|   | CGG301 - Grade 11 - Travel and Tourism<br>CGG301 - 1 Group 1     |
|   | Alternate courses ()                                             |
|   | TGI3M1 - Interactive New Media and An<br>TGI3M1   Alternate      |
|   | TEJ3M1 - Computer Engineering Techn<br>TEJ3M1   Alternate        |

Not sure what a course is about? Check out: <u>Course Descriptions on</u> <u>Centennial Website</u>

Want to see a full list of course offerings? Check out: Course Option Sheet

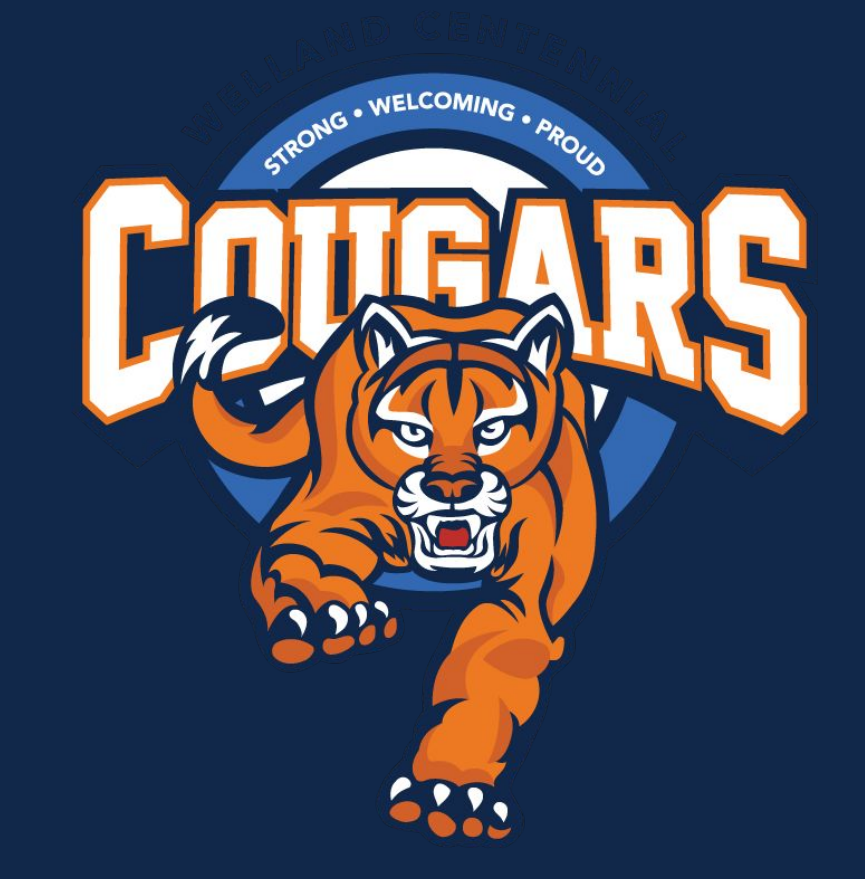

## **Still have questions?**

Xello Troubleshooting and Course Selection assistance is available at lunch in Room 228 for the weeks of:

## January 13th - 17th

February 10th - 13th

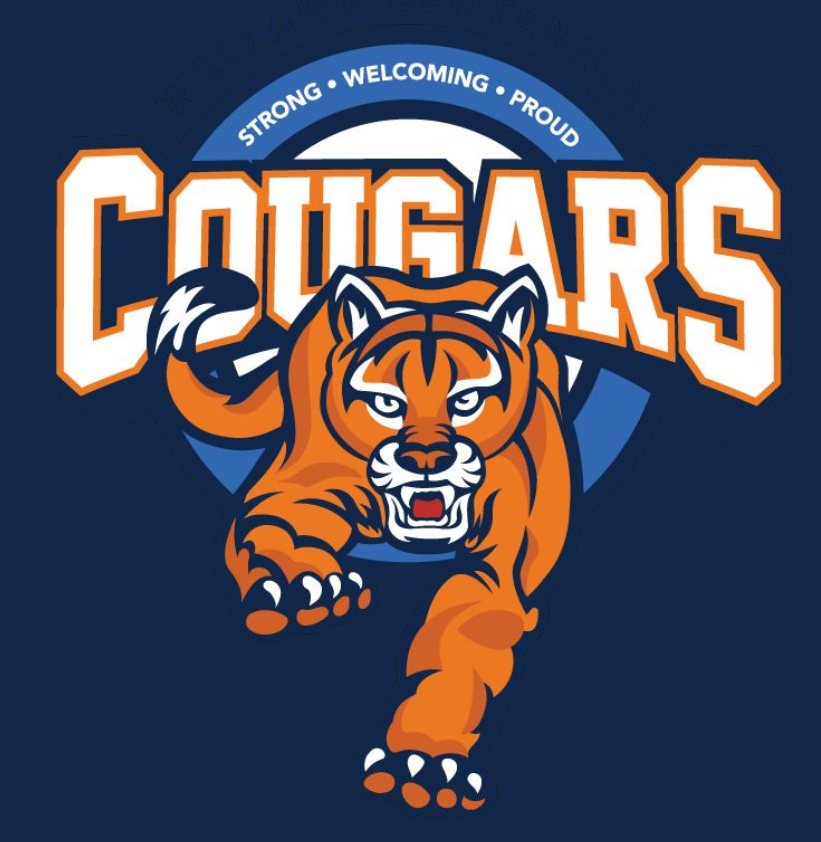

# Important Reminders:

- Choose 8 courses plus TWO alternates
- You may reach ahead to the next grade in ONE course
- Choose all compulsory classes, even if you plan to reach ahead at summer school
- When you have completed your selections, show your parents/guardians
- The submission window is: January 17th - Feb. 21st, 2025

Choices are locked in after Feb. 21st

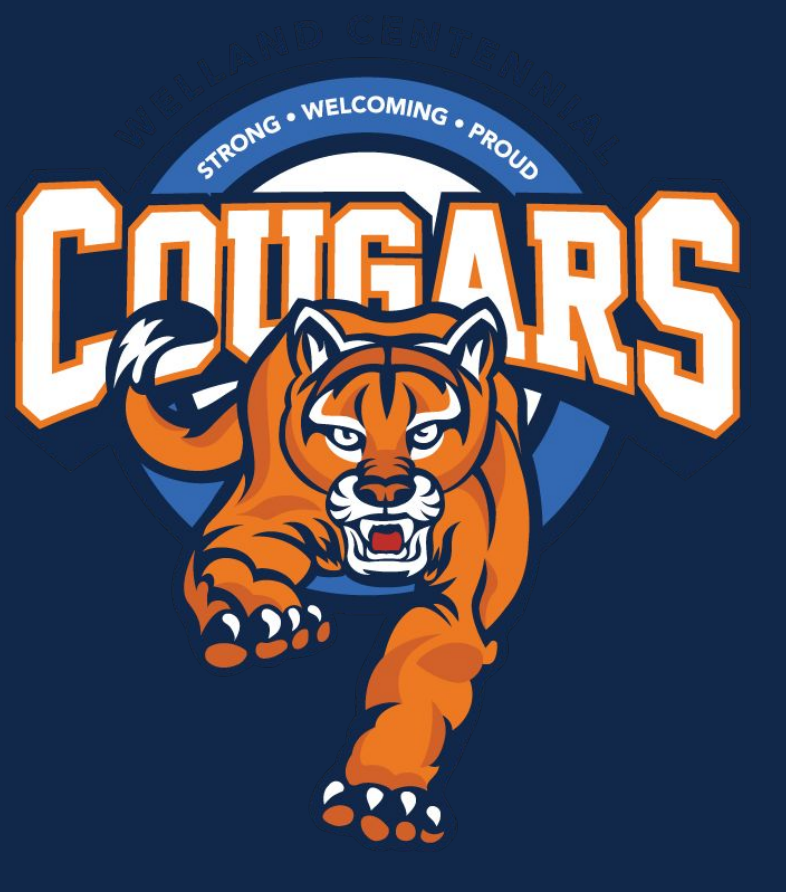